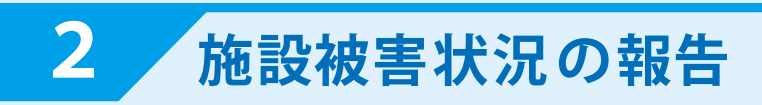

| 東京都社会福祉協議会                                                                                                    |         |         |  |
|----------------------------------------------------------------------------------------------------|---------|---------|--|
| 施設被害報告                                                                                                    |         |         |  |
| 下記該当リンクより施設の被害状況の報告をお願いいたします                                                                                                    |         |         |  |
| ◆ 保育部会                                                                                                    | 施設被害報告へ |         |  |
| <ul> <li>東京都高齢者福祉施設協</li> <li>知的発達障害都会</li> <li>身体障害者福祉部会</li> <li>母了福祉部会</li> <li>母了福祉部会</li> <li>児童部会</li> <li>陸害児福祉部会</li> <li>医療部会</li> <li>史生福祉部合</li> <li>乳児部会</li> <li>乳児部会</li> <li>執踐部会</li> <li>婦人保護部会</li> </ul> | 議会<br>  | 施設被害報告へ |  |

## <u>報告用</u>のアカウント名 / パスワードでログイン

① 所属部会の「施設被害報告へ」 をクリックします。

② 報告を行う施設名が表示されて 施設被害報告:施設名 いることを確認してください。 »集計画面 入力フォーム \*発災後間もないタイミングでは、「記入者名」・「状況」・「人的被害」・「建物被害」 のみで結構ですので、できる限り回答をお願いします。 以後、記入のできるタイミングで項目の入力・更新をお願いします。 ③各質問項目を入力してください。 ↓ ※施設名を選択してください 前回送信日時:2020-02-18 18:54 **▽**∗)(2) 全項目クリア 記入者名 3 状況 ◆ 総合的な状況:サービス提供に重大な支障 ○なし ○あり ○今後影響あり ※コメント 人的被害 スクロール ♦ 受入れ可能避難者数 名 ◆ 他施設への派遣可能職員数 名 ◆ 近隣の状況、その他連絡事項 ④「入力内容を確認する」を ※ 自由記述 クリックします。 (4) 入力内容を確認する ⑤ 内容を確認し「送信する」を その他 名名 クリックします。 (5) 書き直す 送信する

(修正する場合は「書き直す」をクリック)

※送信した内容は入力画面に保存されるので 状況が変化した場合は変更し再度送信して ください。